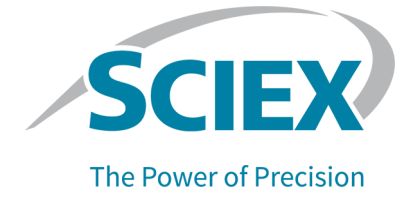

# **LibraryView Software 1.7**

### Software Installation Guide

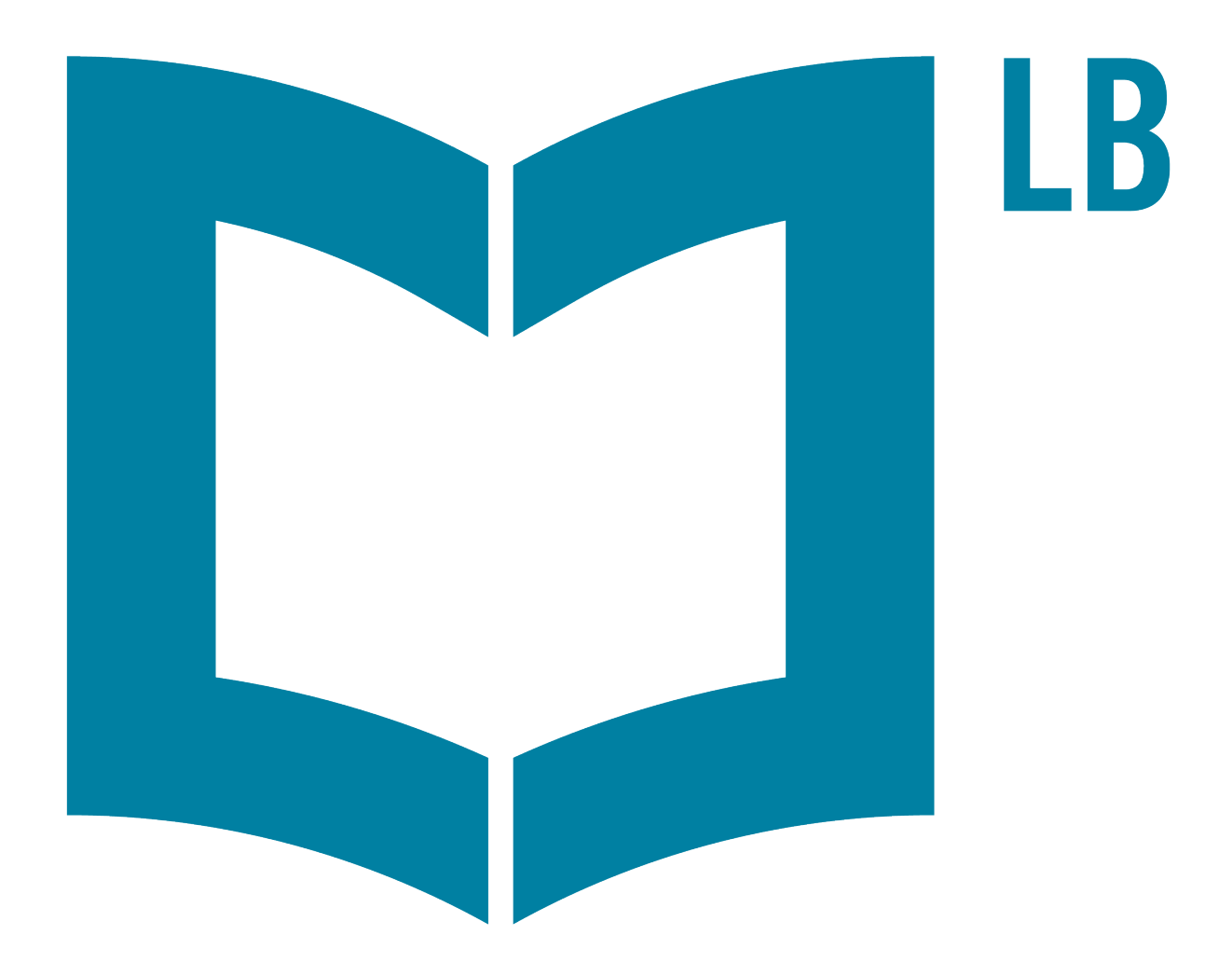

This document is provided to customers who have purchased SCIEX equipment to use in the operation of such SCIEX equipment. This document is copyright protected and any reproduction of this document or any part of this document is strictly prohibited, except as SCIEX may authorize in writing.

Software that may be described in this document is furnished under a license agreement. It is against the law to copy, modify, or distribute the software on any medium, except as specifically allowed in the license agreement. Furthermore, the license agreement may prohibit the software from being disassembled, reverse engineered, or decompiled for any purpose. Warranties are as stated therein.

Portions of this document may make reference to other manufacturers and/or their products, which may contain parts whose names are registered as trademarks and/or function as trademarks of their respective owners. Any such use is intended only to designate such products as those manufacturers' products and does not imply any right and/or license to use or permit others to use such manufacturers' and/or their product names as trademarks.

SCIEX warranties are limited to those express warranties provided at the time of sale or license of its products and are the sole and exclusive representations, warranties, and obligations of SCIEX. SCIEX makes no other warranty of any kind whatsoever, expressed or implied, including without limitation, warranties of merchantability or fitness for a particular purpose, whether arising from a statute or otherwise in law or from a course of dealing or usage of trade, all of which are expressly disclaimed, and assumes no responsibility or contingent liability, including indirect or consequential damages, for any use by the purchaser or for any adverse circumstances arising therefrom. (GEN-IDV-09-10816-E)

For Research Use Only. Not for use in Diagnostic Procedures.

Trademarks and/or registered trademarks mentioned herein, including associated logos, are the property of AB Sciex Pte. Ltd., or their respective owners, in the United States and/or certain other countries (see sciex.com/trademarks).

AB Sciex<sup>™</sup> is being used under license.

© 2024 DH Tech. Dev. Pte. Ltd.

# Contents

| 1 Introduction                  | 4  |
|---------------------------------|----|
| File Compatibility              | 4  |
|                                 |    |
| 2 Requirements                  | 5  |
| Workstation Requirements        | 5  |
| 3 Installation Instructions     |    |
| Install the Software            | 6  |
| Upgrade the Software            | 6  |
| Remove the LibraryView Software | 7  |
| 4 Activation Instructions       | 8  |
| Activate a Node-Locked License  |    |
| Activate a Server-Based License |    |
| 5 Troubleshooting               | 11 |
| 6 Where to Get Help             | 12 |
| Contact Us                      |    |
| Addresses                       |    |
| Customer Training               | 13 |
| Online Learning Center          |    |
| SCIEX Support                   | 13 |
| Cybersecurity                   |    |
| Documentation                   | 13 |

# Introduction

This document supplies the installation and activation instructions for the LibraryView software.

# **File Compatibility**

This software supports only data files that were created with the software that follows:

- Analyst software 1.6 and later
- Analyst TF software 1.5.1 and later
- SCIEX OS software

### **Workstation Requirements**

Before the procedures in this document are used, read the items that follow carefully:

- The LibraryView software requires an English version of the Microsoft Windows 10, 64-bit, operating system, version 1809 LTSC, 20H2, 21H2, or 22H2.
- The 64-bit version of Microsoft Office 2013, 2016, or 2021 must be installed.

**Note:** Internet access is required to download the software. To decrease the time required for the installation, we recommend that all of the required software and materials be downloaded before the scheduled installation.

### Install the Software

The installation might require several minutes to complete.

- 1. Log on to the computer as a Windows user with Administrator privileges.
- 2. Download the required zip file from sciex.com/software-downloads.

**Tip!** To prevent installation issues, save the file to the local computer, in a location other than the desktop. Then, before the installation starts, disconnect the external USB storage devices.

- 3. After the download is complete, right-click the downloaded file, and then click Extract All.
- 4. Browse to the extracted files, right-click the SetupLibraryView.exe file, and then click Run as administrator.
- 5. Follow the on-screen instructions. The installation wizard installs the required software and the LibraryView software.

### **Upgrade the Software**

The LibraryView software 1.4 and later can be upgraded to version 1.7.

**Note:** For earlier versions, remove the LibraryView software and the LibraryView Framework, and then install version 1.7. Refer to the sections: Remove the LibraryView Software and Install the Software.

The upgrading procedure might require several minutes to complete.

- 1. Log on to the computer as a Windows user with Administrator privileges.
- 2. Download the required zip file from sciex.com/software-downloads.

**Tip!** To prevent installation issues, save the file to the local computer, in a location other than the desktop. Then, before the installation starts, disconnect the external USB storage devices.

3. After the download is complete, right-click the downloaded file, and then click **Extract All**.

- 4. Browse to the extracted files, right-click the SetupLibraryView.exe file, and then click Run as administrator.
- Follow the on-screen instructions. The installation wizard installs the required software and then installs the LibraryView software.

### **Remove the LibraryView Software**

#### Prerequisites

- Remove installed LibraryView HotFixes.
- 1. Log on to the computer as a Windows user with Administrator privileges.
- 2. Click Start > Control Panel > Programs and Features.

**Tip!** If the control panel components are shown by **Category**, then click **Start > Control Panel > Programs > Programs and Features > Uninstall a program**.

3. Select LibraryView, and then click Uninstall.

The software is removed. User intervention is not required.

The software name is removed from the Installed Programs list, the shortcut to the LibraryView software is removed from the desktop, and the shortcuts to the software and the user documentation are removed from the **Start** menu.

**Note:** The license file is not removed and can be used if the LibraryView software is installed again.

4. To remove a version of the LibraryView software that is earlier than 1.4, remove the LibraryView Framework. Select **LibraryView Framework**, and then click **Uninstall**. The software is removed.

The LibraryView software supports node-locked licensing and server-based licensing. A nodelocked license can be used on only one computer. Server-based licenses can be borrowed by multiple users and used on multiple workstations for a maximum of 7 days. The maximum number of users who can use the license at the same time is equal to the number of seats that are bought with the server-based license.

If the LibraryView software is installed on the same computer as the SCIEX OS software, and the SCIEX OS software was activated with a license for acquisition and processing, or a license for processing only, then the LibraryView software is automatically activated by the SCIEX OS software license and does not require a separate license file.

If the LibraryView software is installed on a computer that does not have a licensed version of the SCIEX OS software, then the LibraryView software must be activated. To activate the software with a node-locked license, refer to the section: Activate a Node-Locked License. To activate the software with a server-based license, refer to the section: Activate a Server-Based License.

**Note:** Do not change the computer date and time after the license is activated. If the date and time are changed after the license is activated, then the software might not operate correctly.

Note: Changes to the license file make the license invalid. The license cannot be recovered.

### Activate a Node-Locked License

#### Prerequisites

- A license key is available.
- 1. On the desktop, double-click the LibraryView icon.

#### Figure 4-1 Activation Dialog

| LibraryView <sup>74</sup> Application Activation                                                                                                    |       |  |
|----------------------------------------------------------------------------------------------------|-------|--|
| For server-based license activation,<br>close this window and contact the IT department.                                                                                                    |       |  |
| To start a node-locked license activition,<br>obtain and install a license file by doing the following:                                                                                             |       |  |
| A license file is required to activate, close this window and contact the IT department.<br>Note: Optionally, a demo license key can be used. It unlocks the software for a limited period.         |       |  |
| 1. Enter the license key from the license certificate or packaging here:                                                                                                    |       |  |
| Record the following computer ID:                                                                                                    |       |  |
| Copy ID to Clipboard                                                                                                    |       |  |
| <ol> <li>Click the following link and follow the instructions: https://sciex.com/request-support<br/>After the required information is submitted, SCIEX sends the license file by email.</li> </ol> |       |  |
| 4. Save the license file from the email message to the Desktop.                                                                                                    |       |  |
| 5. Click the following button below to install the license file.                                                                                                    |       |  |
| Install License File                                                                                                    |       |  |
| For assistance, click E4Qa                                                                                                    | Close |  |

2. In step 1 of the Activation dialog, type the license key.

The license key might be supplied on a printed activation certificate or in an e-mail from SCIEX Now. If the license key is missing, then contact a SCIEX sales representative.

**Note:** The license key starts with AID and is followed by 32 characters: 8 segments of 4-digit codes divided by hyphens.

When the license key is supplied, the **Copy ID to Clipboard** and **Install License File** buttons and the link in step 3 of the Activation dialog become available.

- 3. In the Activation dialog, click the link in step 3. The SCIEX Login web page opens.
- 4. To log on to a SCIEX account, click **Log In**, or click **Create an Account**.

When account creation or log on is complete, the SCIEX software activation web page opens. The first name, last name, and e-mail address of the user are shown in the first three fields.

If a license will be activated for the LibraryView software on this computer, then the **License Key** field shows the correct information.

#### **Activation Instructions**

- (Optional) If a license will be activated for the LibraryView software on a different computer, then type the computer ID and license key.
   The computer ID is the MAC address of the network port that is used to connect the computer to the network.
- 6. (Optional) If the **Computer ID** field is empty, then do this:
  - a. In the Activation dialog, click **Copy ID to Clipboard**.
  - b. In the SCIEX software activation web page, paste the ID in the **Computer ID** field.
- 7. (Optional) In the **Nickname** field, type a name.
- 8. In the Select Your Instrument field, select an instrument from the list.
- 9. In the **Serial Number** field, type the serial number of the mass spectrometer.
- 10. Click Submit.

A message shows that an e-mail with the license file will be sent.

11. After the e-mail is received, save the attached license file in the C:\Program Files\SCIEX\LibraryView\LibraryViewApplication folder.

### **Activate a Server-Based License**

For a server-based license, contact the IT department to do this procedure.

1. Install and configure a license server.

**Note:** To download the license server software, go to sciex.com/software-downloads, and then click **Additional Downloads** > License Server Setup > License Server Setup Software. For the license server setup procedure, refer to the document: *License Server Setup Guide*, which is included in the downloaded package.

- 2. Create a license file for the client computers. For example, create a license file with the name LibraryViewClient.lic.
- 3. Install the license file on each client computer on which the LibraryView software is installed.

*Release Notes* are included in the software download section of the SCIEX website (sciex.com/ software-downloads).

| Issue                                                                                                    | Possible Cause/Solution                                                                                                    |
|----------------------------------------------------------------------------------------------------|----------------------------------------------------------------------------------------------------|
| During installation of the LibraryView software<br>1.7, a Program Compatibility Assistant dialog<br>opens. The dialog shows that the program<br>might not be installed correctly. Refer to the<br>figure: Figure 5-1. | No action is required. Continue with the installation. When the installation is complete, in the Program Compatibility Assistant dialog, click <b>Cancel</b> . |

#### Figure 5-1 Program Compatibility Assistant Dialog

| Program Compatibility Assistant                                                                                                    |  |
|----------------------------------------------------------------------------------------------------|--|
| This program might not have installed correctly                                                                                                    |  |
| If this program didn't install correctly, try reinstalling using settings that<br>are compatible with this version of Windows.                             |  |
| Program: Visual Studio Tools for Office Solution Installer<br>Publisher: Microsoft Corporation<br>Location: C:\Program Files (x86)\Commo\VSTOInstaller.exe |  |
| Reinstall using recommended settings                                                                                                    |  |
| This program installed correctly                                                                                                    |  |
| Cancel                                                                                                    |  |
| What settings are applied?                                                                                                    |  |

On computers configured with the Microsoft Windows 7 operating system, all customer documentation is available through **Start > All Programs > AB SCIEX > LibraryView**.

On computers configured with the Microsoft Windows 10 operating system, all customer documentation is available through **Start** > **SCIEX**.

#### Software Guides and Tutorials

| Document                                  | Description                                                                                                    |
|-------------------------------------------|----------------------------------------------------------------------------------------------------|
| LibraryView Software<br>Quick Start Guide | Supplies the procedures most frequently done by the user and a list of common terms and definitions.                          |
| LibraryView Software<br>Release Notes     | Supplies information about new software features, enhancements, and corrections, notes on use, known issues, and limitations. |
| LibraryView Software Help                 | Supplies the procedures for all of the tasks done by the user.                                                                |

# **Contact Us**

### Addresses

SCIEX Headquarters

AB Sciex LLC 500 Old Connecticut Path Framingham, Massachusetts 01701 USA

### **Customer Training**

· Global: sciex.com/contact-us

### **Online Learning Center**

• SCIEX Now Learning Hub

## **SCIEX Support**

SCIEX and its representatives have a global staff of fully-trained service and technical specialists. They can supply answers to questions about the system or any technical issues that might occur. For more information, go to the SCIEX website at sciex.com or use one of the following links to contact us.

- sciex.com/contact-us
- sciex.com/request-support

### Cybersecurity

For the latest guidance on cybersecurity for SCIEX products, visit sciex.com/productsecurity.

### Documentation

This version of the document supersedes all of the previous versions of this document.

The latest versions of the documentation are available on the SCIEX website, at sciex.com/ customer-documents.

Note: To request a free, printed version of this document, contact sciex.com/contact-us.